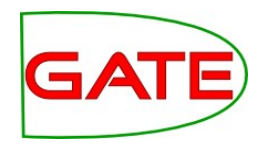

#### Module 4: Teamware: A Collaborative, Web-based Annotation Environment

© The University of Sheffield, 1995-2011 This work is licenced under the Creative Commons Attribution-NonCommercial-ShareAlike Licence

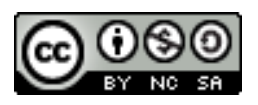

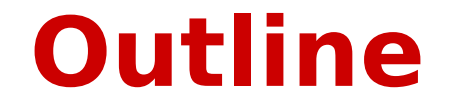

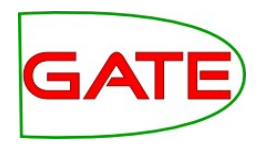

- Why Teamware?
- What's Teamware?
- Teamware for annotation
- Teamware for quality assurance and curation
- Teamware for defining workflows, running automatic services, managing annotation projects
- Outlook

#### **From Annotation Tools to Collaborative Annotation Workflows**

# We have lots and lots of tools and algorithms for annotation; what we need is

1.methodological instead of purely technological

- 2.multi-role instead of single role
- **3**.assistive instead of autonomous
- **4**.service-orientated, not monolithic
- **5.**usable by non-specialists

#### GATE Teamware

- Research users in several EU projects
- External users at IRF and Matrixware
- Interest from other commercial users as well

#### **GATE Teamware: Annotation** GATE **Workflows on the Web**

- GATE Teamware is:
- Collaborative, social, Web 2.0
- Parallel and distributed (using web services)
- Scalable (via service replication)
- Workflow based with business process integration

#### **Teamware - Layer Cake**

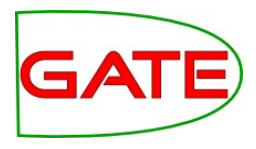

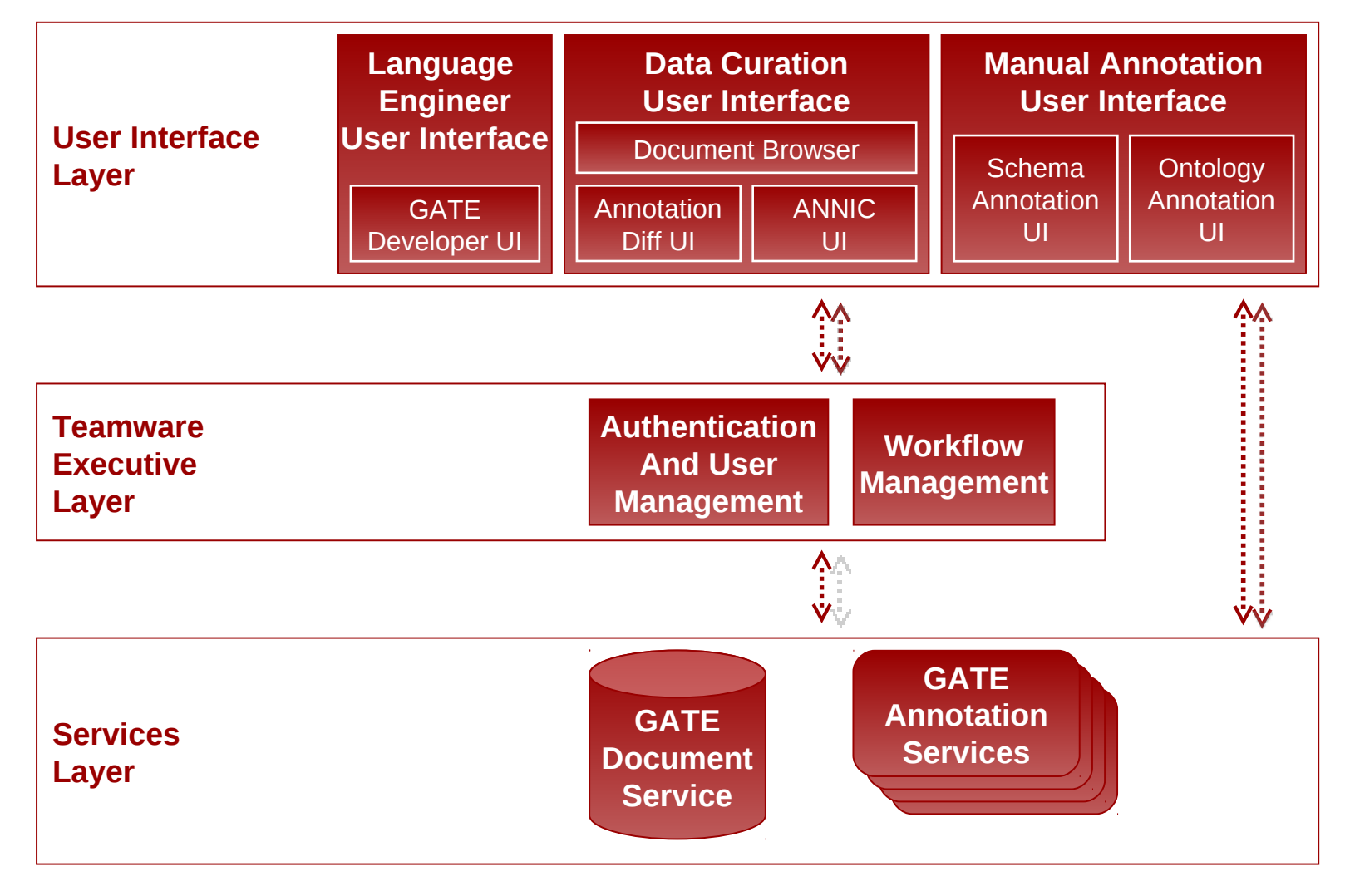

5

### Division of Labour: A Multirole Methodology

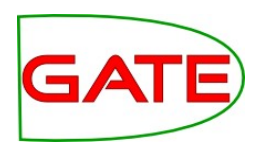

#### • Annotators

- carries out manual annotation: from scratch or (faster) by correcting automatic annotation (generated by rule-based tools, machine learning, or a combination)
- Manager
  - Defining annotation guidelines and schemas
  - Choose relevant automatic services to pre-process
  - Toolset including performance benchmarking, progress monitoring tools, small linguistic customisations
  - Define workflow, manage annotators, liaise with language engineers and sys admins
  - Reconcile differences between annotators, using IAA, AnnDiff
- Admin
  - Setup the Teamware system, users, etc.
- Language engineer
  - Uses GATE Developer to create bespoke services and deploy online

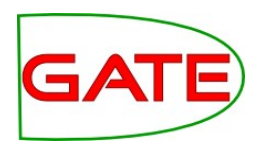

# **Administer Teamware**

- You are given a Teamware installation running on GateCloud.net. It will only work during this course, but you can experiment further by registering on gatecloud.net
- Open the Teamware URL in your web browser.
- Log on with the provided user name and password.
- Select Admin/Manage Users, then press Add
- Create three users (remember to enable the accounts):
  - Two called test-annotator1 and test-annotator2, with only annotator rights (choose simple passwords)
  - One called test-manager, with annotator and manager rights
- Pass the details of your test-annotator1 account to the person on your left and test-annotator2 – to the person on your right

| Account Settings |  |
|------------------|--|
| Enabled          |  |
| Assign Roles     |  |
| admin            |  |
| manager          |  |
| annotator        |  |

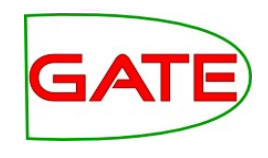

## **Teamware for Managers**

- Defining workflows
- Running annotation projects
- Tracking progress
- Adjudication and measuring IAA

### **Teamware Workflows**

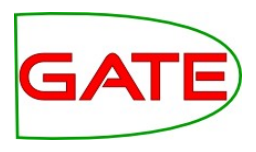

- Whole process is controlled by a **workflow manager**
- Workflow may be simple:
  - Give the document to n human annotators
- or more complex
  - Pre-process the documents (Gate Developer/Gate Cloud)
  - Pass each document to 3 annotators
  - Adjudicate the differences

#### **Workflow Templates**

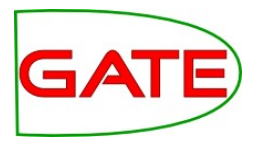

| Automatic Annotation: | Start State>>                                                                  |
|-----------------------|--------------------------------------------------------------------------------|
| Manual Annotation:    | start                                                                          |
| Post-Manual:          | < <task node="">&gt;</task>                                                    |
| Review:               | Next                                                                           |
| Post-Processing:      | Save And Add Another                                                           |
| Next Help Quit        | No Next                                                                        |
| Next help Quit        | <pre>do manual?</pre> Yes <pre> Yes </pre> <pre> Set annotation rules </pre>   |
|                       | No Next Save And Add Another                                                   |
|                       | do post-manual?                                                                |
|                       | No Next                                                                        |
|                       | <pre>do post-processing?</pre>                                                 |
|                       | No Next                                                                        |
|                       | Start Again <          < <task node="">&gt;           template overview</task> |
|                       | Save Template                                                                  |
|                       | end                                                                            |
|                       |                                                                                |

## **Defining new workflows**

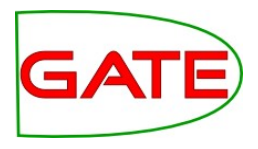

- Select Projects/WF Templates
- Opens the WF wizard
- Automatic annotation:
  - Runs one or more web services to pre-annotate
  - These need to be GATE Annotation Services (GAS), not just any service
  - The default Teamware installation includes ANNIE
- Manual annotation
- Post-manual: post-processing/merging service
- Post-processing: Finalise and export corpus

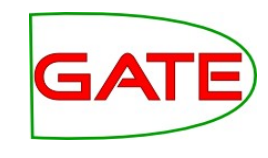

#### **Defining Manual Annotation WF**

- Select only the Manual Annotation box in the WF template
- Configure further the number of annotators per document, whether they can reject documents, whether annotation sets are anonymous (annotator1, annotator2, ...)
- Select or upload annotation schemas

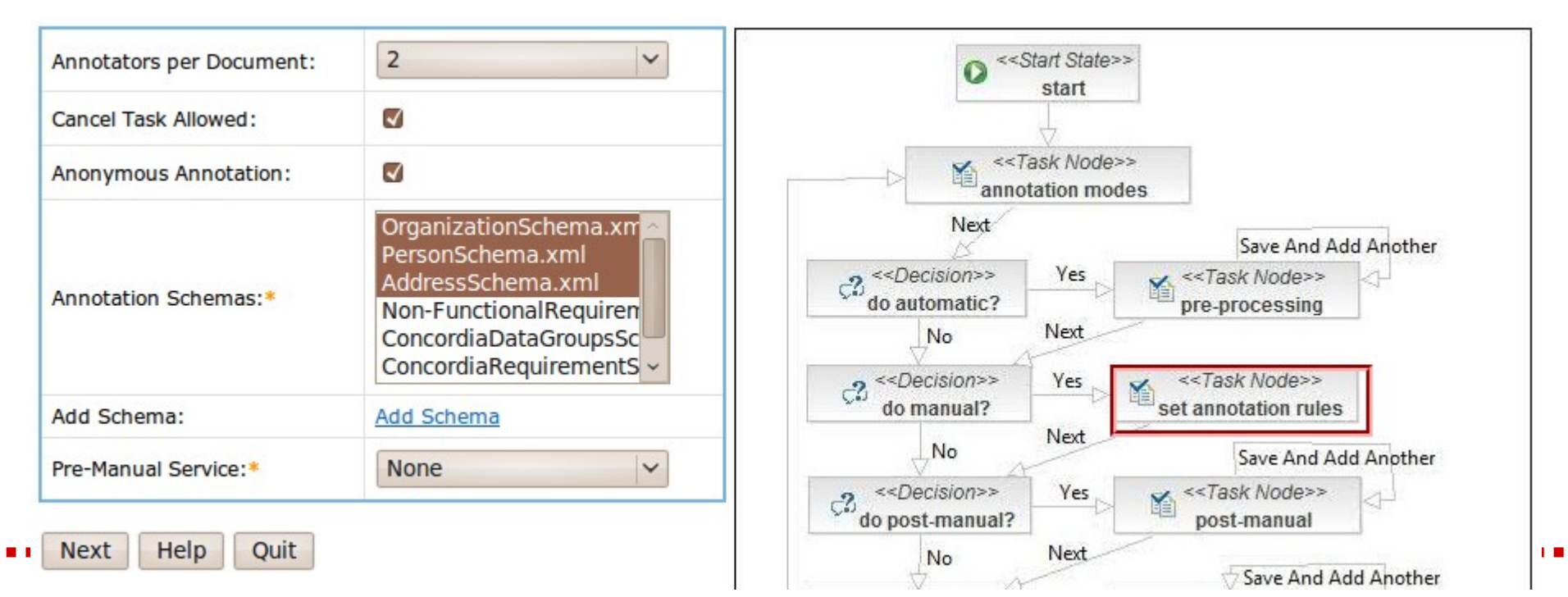

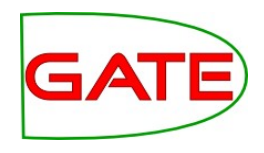

## **Annotation Schemas**

- GATE's annotation schemas can be used to constrain manual annotation for consistency
- You can use the standard ANNIE schemas or develop your own
- Schemas should be consistent with your annotation guidelines

## **Annotation Schemas**

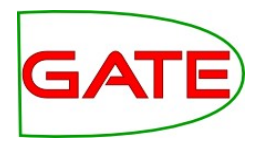

- \_\_\_\_\_
- Define types of annotations and restrict annotators to use specific feature-values
  - Person
  - Person.gender = male
  - Person.gender = female
- Uses the XML Schema language supported by W3C for these definitions

```
<?xml version="1.0"?>
<schema xmlns="http://www.w3.org/2000/10/XMLSchema">
<element name="Person">
<complexType>
<complexType>
<cattribute name="gender" use="optional">
<simpleType>
<complexType>
<cattribute name="gender" use="optional">
<complexType>
<complexType>
<cattribute name="gender" use="optional">
<complexType>
<complexType>
<cattribute name="gender" use="optional">
<complexType>
<complexType>
<cattribute name="gender" use="optional">
<complexType>
<complexType>
<cattribute name="gender" use="optional">
<complexType>
<complexType>
<cattribute name="gender" use="optional">
<complexType>
<complexType>
<cattribute name="gender" use="optional">
<complexType>
<complexType>
<cattribute name="gender" use="optional">
<complexType>
<complexType>
<cattribute name="gender" use="optional">
<complexType>
<complexType>
<complexType>
<complexType>
<complexType>
<complexType>
<complexType>
<complexType>
<complexType>
<complexType>
<complexType>
<complexType>
<complexType>
<complexType>
<complexType>
<complexType>
<complexType>
<complexType>
<complexType>
<complexType>
<complexType>
<complexType>
<complexType>
<complexType>
<complexType>
<complexType>
<complexType>
<complexType>
<complexType>
<complexType>
<complexType>
<complexType>
<complexType>
<complexType>
<complexType>
<complexType>
<complexType>
<complexType>
<complexType>
<complexType>
<complexType>
<complexType>
<complexType>
<complexType>
<complexType>
<complexType>
<complexType>
<complexType>
<complexType>
<complexType>
<complexType>
<complexType>
<complexType>
<complexType>
<complexType>
<complexType>
<complexType>
<complexType>
<complexType>
<complexType>
<complexType>
<complexType>
<complexType>
<complexType>
<complexType>
<complexType>
<complexType>
<complexType>
<complexType>
<complexType>
<complexType>
<complexType>
<complexType>
<complexType>
<complexType>
<complexType>
<complexType>
<complexType>
<complexType>
<complexType>
<complexType>
<complexType>
<complexType>
<complexType>
<complexType>
<complexType>
<complexType>
<complexType>
<complexTyp
```

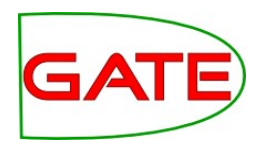

#### **Running a Manual Annotation WF**

- The WF template defined in the previous steps can be saved and the project started or revised, as necessary
- To actually run a manual annotation WF, you need to create a project, which defines:
  - Which corpus is going to be annotated
  - Who are the managers and annotators
- The corpus can be uploaded via the link provided and is a ZIP file of documents
  - can be in any format supported by GATE

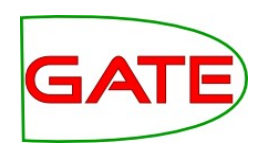

#### **Running a Manual Annotation WF**

| Project Name *                                  | Managers | Curators                                                                                    | Annotators                                                                                        |
|-------------------------------------------------|----------|---------------------------------------------------------------------------------------------|---------------------------------------------------------------------------------------------------|
| Manual WF project Corpus kalina-test Add Corpus | kalina 🗸 | ac4sa59<br>agaton<br>ishrar-cur-man<br>kalina<br>kalina-curator<br>matthew-cur-man<br>milan | ac4sa59<br>adam<br>agaton<br>angus<br>ayrin-ann<br>danica<br>diana<br>hamish<br>ian<br>ishrar-ann |

#### Save & Start My Workflow Templates

 Once project is started, annotators can login and ask for tasks

### Hands-On

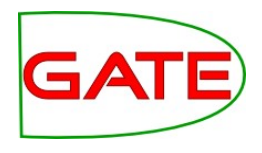

- Login as a manager (using your test-manager account)
- Schemas:
  - In the resources directory you will find 2 annotation schemas: Person and Organization
  - Edit the Person one to include optional gender
- Define your own manual WF with your schemas, specifying 2 annotators per document
- Start a project with your WF template
  - Choose yourself as a manager and add your 2 annotators to the project
  - For corpus: copy and save some text from a news site like the bbc (no more than 3-4 paragraphs), zip the saved document and upload it as your corpus

#### **Teamware:**

# **Manual Annotation Tool**

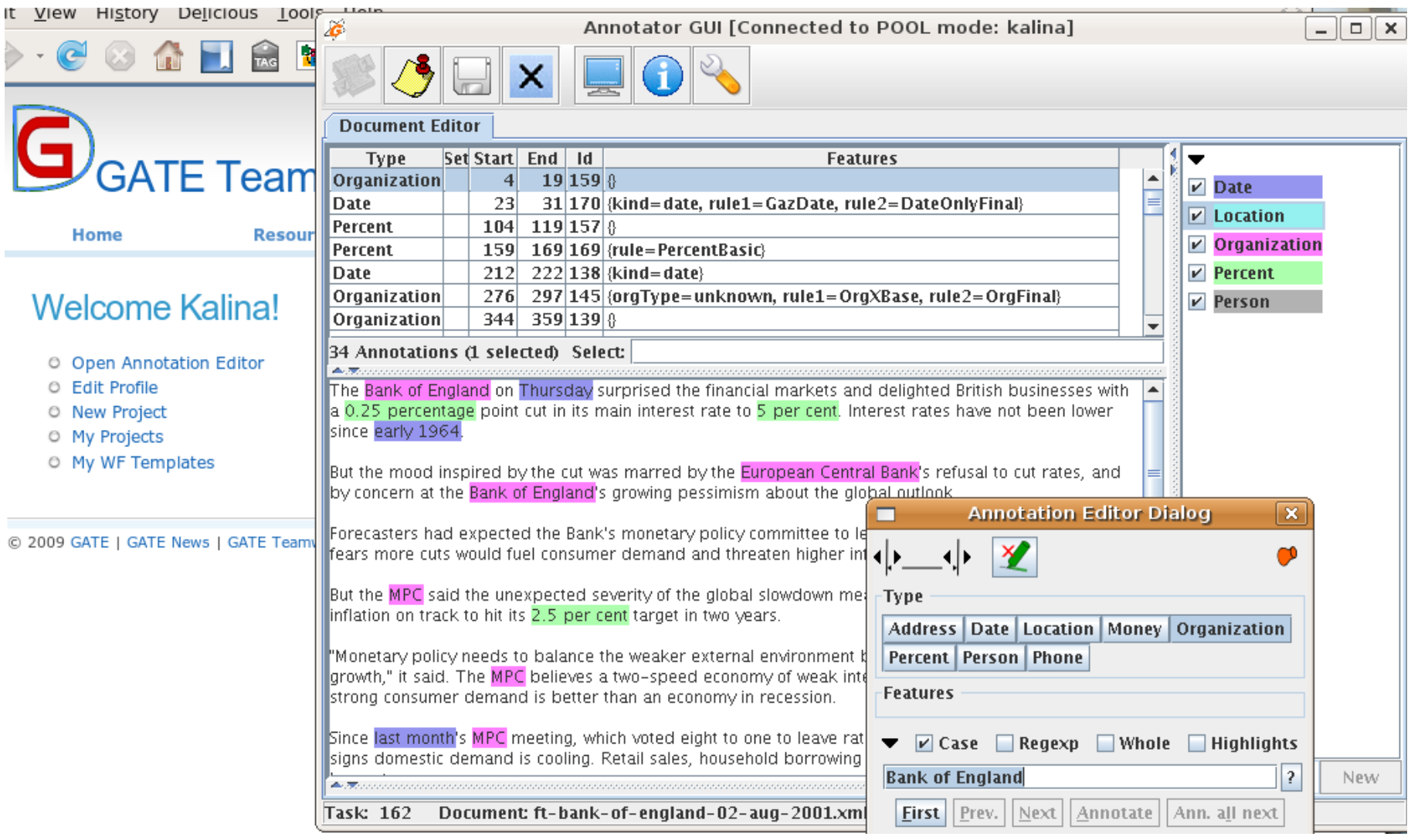

### **Manual Annotation**

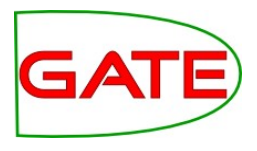

- Annotator: log into Teamware
- Click on "Open Annotation Editor"
- Request an annotation task (first button)
  - Annotate the assigned document
  - Save work in progress occasionally
  - Click on the "Finish task" button when done
- If you want to save work and return to this task later "Save" button, then close the UI. Next time you request a task, you get the same document back to finish it.
- Depending on the project setup, you may be able to reject a document and then ask for another one to annotate (Reject button)

#### Hands-On

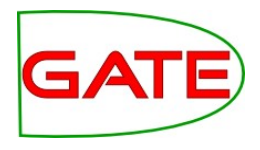

- Log out as manager and login as each of the two annotators which you were given, making sure you open the correct Teamware URL in your browser
  - Each manager has their own Teamware, at a different URL, so you need to swap this info as well
- Open the annotation UI by clicking on the link provided
- You should now receive a task from the project defined by the respective manager. You need to annotate 2 documents in total (1 from each project/Teamware)
  - If you have put more than 1 document in your corpus, please log back in as a manager and delete them from the corpus!
- Annotate these documents for Person and Organization names
- Make a note of any issues you had when annotating and let's discuss them
- Note that annotators cannot access the manager functionality

### Going Back to Managing Projects in Teamware

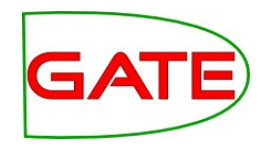

• Log back in with your management account, into your Teamware to continue

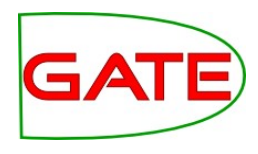

### **Monitoring Project Progress**

#### Process Monitoring: Annotation Status

**Detailed View** 

Back to Project

| Status      | #  |
|-------------|----|
| Annotated   | 64 |
| Canceled    | 1  |
| Failed      | 0  |
| In Progress | 1  |
| Not Started | 7  |

#### Average Execution Time

627.609375

Detailed View

Back to Project

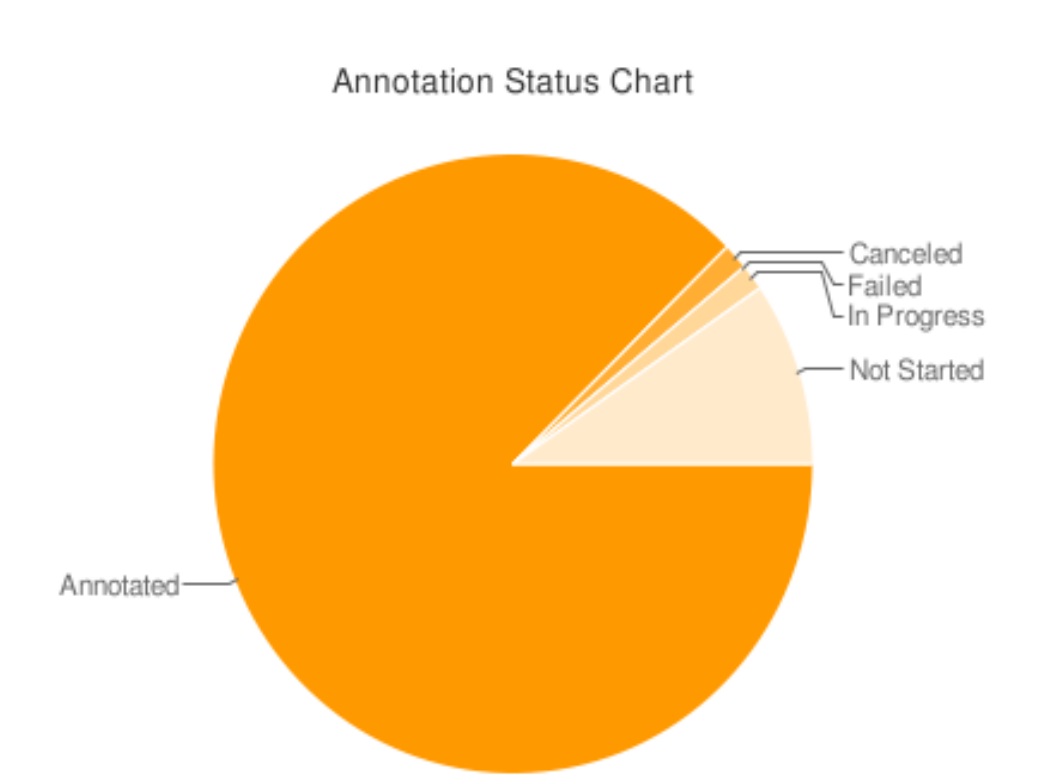

### Hands-On

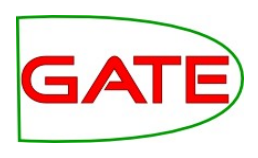

- Log back in as a manager
- Go to Projects/My Projects
- Select the Process Button

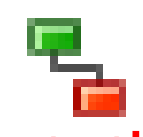

- You will see the manual annotation task
- Click on Monitoring to see the statistics inside
- If both your annotators have completed their tasks, you should also receive a notification email

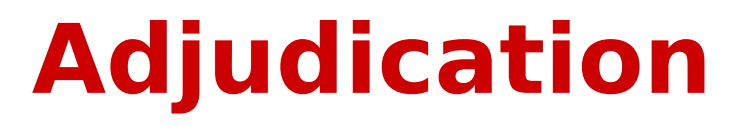

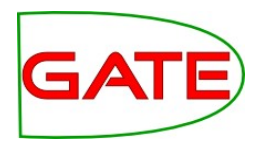

- Only available to the manager role
- Identify differences between annotators using IAA
- Inspect differences in detail using AnnDiff
- Edit and reconcile differences if required
- More sophisticated adjudication UI (the Annotation Stack View) in GATE Developer

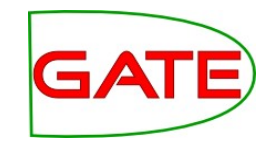

#### IAA: Recap

- The IAA on IE tasks, such as named entity recognition, should be measured using f-measure across all annotators
- For classification tasks, use Kappa to measure IAA
- For details, see Module 2 slides and the GATE user guide

# IAA: Do my annotators agree?

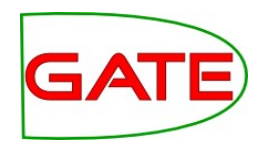

| GATE | Teamwa    | ire - | FIG      |               |         |   |  |  |
|------|-----------|-------|----------|---------------|---------|---|--|--|
| Home | Resources | ⇒     | Projects | $\rightarrow$ | Support | ⇒ |  |  |

#### IAA Caculation on the document ft-airtours-08-aug-2001.xml

Please note you can NOT do caculation if there is no common annotation type on the two selected annotation sets or more. Available Annotation Sets Annotation Sets to Compare

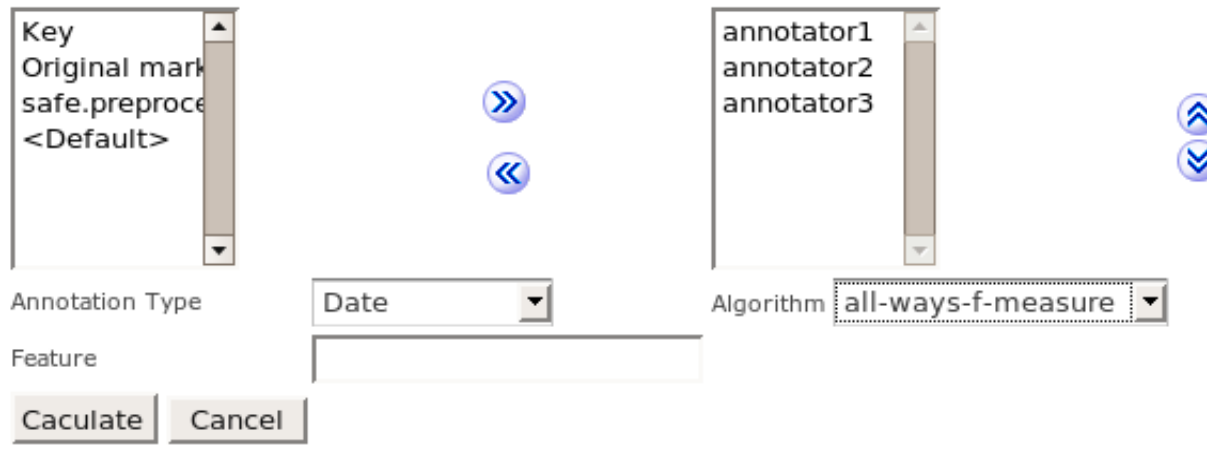

© 2009 GATE | GATE News | GATE Teamware | IRF | JIRA | HELP | Logged in as: ac4sa1-curator Logout

#### **IAA: Results**

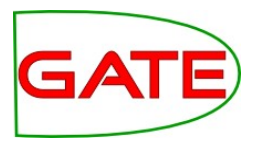

#### IAA Caculation on the document ft-airtours-08-aug-2001.xml

Please note you can NOT do caculation if there is no common annotation type on the two selected annotation sets or more. Available Annotation Sets Annotation Sets to Compare

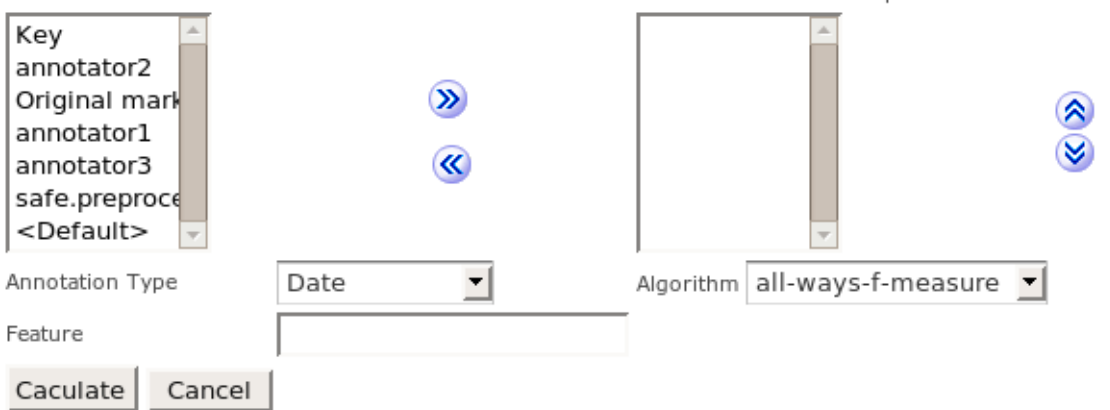

#### Overall F-Measure

| Precision | Recall    | F1      | Precision<br>Lenient | Recall<br>Lenient | F1 Lenient | Correct | Partially<br>Correct | Missing | Spurious |
|-----------|-----------|---------|----------------------|-------------------|------------|---------|----------------------|---------|----------|
| 1.0       | 0.9411765 | 0.96875 | 1.0                  | 0.9411765         | 0.96875    | 16.0    | 0.0                  | 1.0     | 0.0      |

#### F-Measuse values agaist the Key annotator1

| Response   | SP / SR / SF              | LP / LR / LF              | C / P / M / S          |
|------------|---------------------------|---------------------------|------------------------|
| annotator2 | 1.0 / 1.0 / 1.0           | 1.0 / 1.0 / 1.0           | 17.0 / 0.0 / 0.0 / 0.0 |
| annotator3 | 1.0 / 0.88235295 / 0.9375 | 1.0 / 0.88235295 / 0.9375 | 15.0 / 0.0 / 2.0 / 0.0 |

#### University of Sheffield NLP **AnnDiff: Finding the** differences

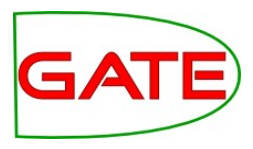

| 🖗 Annotation Diff GUI [Connected in DIRECT mode: ft-airtours-08-aug-2001.xml1248214749368610] 👘 🖬 🛛 |                                                  |                                                  |  |  |
|----------------------------------------------------------------------------------------------------|--------------------------------------------------|--------------------------------------------------|--|--|
|                                                                                                    |                                                  |                                                  |  |  |
| Annotation Diff GUI                                                                                 |                                                  |                                                  |  |  |
| Document                                                                                            | Annotation Set                                   |                                                  |  |  |
| Key: ft-airtours-08-aug-2001.xml 🔻                                                                  | annotator1 🔹 Annotation Type: Date               | ▼ F-Measure Weight                               |  |  |
| Response: ft-airtours-08-aug-2001.xml 🔽                                                             | annotator3 🔻 Features: 💿 All 💿                   | Some  None 1.00                                  |  |  |
| Start End Key                                                                                       | Features                                         | =? Start End Response                            |  |  |
| 123 136 third quarter                                                                               | {kind=date}                                      | -?                                               |  |  |
| 180 219 first nine months of its financial year                                                     | r {kind=date}                                    | -?                                               |  |  |
| 2473 2484 summer 2001                                                                               | {kind=date, rule1=DateName, rule2=DateOnlyFinal} | } = 2473 2484 summer 2001 {kind=date, rule1=     |  |  |
| 2121 2130 this year                                                                                 | {kind=date}                                      | = 2121 2130 this year {kind=date}                |  |  |
| 237 255 quarter to June 30                                                                          | {kind=date}                                      | = 237 255 quarter to June 30 {kind=date}         |  |  |
| 1204 1220 end of this year                                                                          | {kind=date}                                      | = 1204 1220 end of this year (kind=date)         |  |  |
| 2797 2824 second quarter of next year                                                               | 0                                                | = 2797 2824 second quarter of next year {        |  |  |
| 2409 2418 last year                                                                                 | {kind=date}                                      | = 2409 2418 last year (kind=date)                |  |  |
| 2270 2281 summer 2001                                                                               | {kind=date, rule1=DateName, rule2=DateOnlyFinal} | } = 2270 2281 summer 2001 {kind=date, rule1=     |  |  |
| 337 346 last year                                                                                   | {kind=date}                                      | = 337 346 last year {kind=date}                  |  |  |
| 2167 2176 next year                                                                                 | {kind=date}                                      | = 2167 2176 next year (kind=date)                |  |  |
| 1560 1584 nine months of this year                                                                  | {kind=date}                                      | = 1560 1584 nine months of this year (kind=date) |  |  |
| 2326 2332 winter                                                                                    | {kind=date, rule1=GazDate, rule2=DateOnlyFinal}  | = 2326 2332 winter {kind=date, rule1= -          |  |  |
| •                                                                                                   |                                                  |                                                  |  |  |
| Correct: 15 Recall Pre                                                                              | cision F-Measure Export to HTML                  |                                                  |  |  |
| Partially Correct: 0 Strict: 0.8824 1.0                                                             | 0.9375                                           |                                                  |  |  |
| Missing: 2 Lenient: 0.8824 1.0                                                                      | 0.9375                                           |                                                  |  |  |
| False Positives:0Average:0.88241.0                                                                  | 0 0.9375                                         |                                                  |  |  |
| Document: ft-airtours-08-aug-2001.xml124                                                            | 8214749368610                                    |                                                  |  |  |

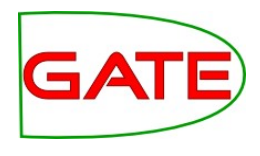

#### Where are these in Teamware?

- Only visible to managers
- Resources/Documents menu
- Select the corpus worked on
- Iterate through each document
- Run IAA and AnnDiff, as required
- These are clumsy, as are on a document by document basis

#### University of Sheffield NLP GATE Developer adjudication facilities

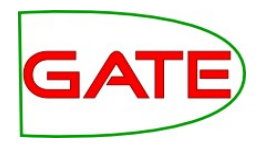

- Download the corpus as a zip file
- Corpus QA Tool
  - A corpus-level view of IAA (F-measure or Kappa)
- Extended AnnDiff to allow easy reconciliation of the differences between 2 annotators
- Annotation Stack View to reconcile difference visually, of 2 or more annotators

## **Adjudication in AnnDiff**

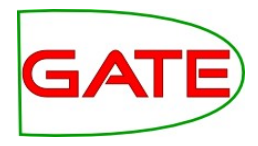

| 0         |             |             |          | 4        | Annotation  | Diff    | Тоо  |          |                           |             |           |         |            | - <b>-</b> X   |
|-----------|-------------|-------------|----------|----------|-------------|---------|------|----------|---------------------------|-------------|-----------|---------|------------|----------------|
| Key doc   | ft-pirelli- | 10-aug-2    | 💌 Ke     | ey set:  | annotator1  | -       | ту   | pe:      | D                         | ate         |           | ▼ We    | eight (    | Compare        |
| Resp. doc | ft-pirelli- | 10-aug-2    | ▼ Re     | sp. set: | annotator2  | -       | Fe   | atur     | res: 🔾                    | all 🔾       | some 🖲 r  | none 1. | 0          | ÷.             |
| Start End | Key         |             | ł        | Features |             |         | K=   | ? R      | Start                     | End         | F         | Respons | ie -       |                |
| 590 597   | July · 28   | {kind=date, | rule1=   | Darule   | e2=DateOnly | yFinal} | =    | Ľ        | 5 <b>90</b>               | 5 <b>97</b> | July · 28 |         |            | {kind=date, re |
| 1313 1321 | Thursday    | {kind=date, | rule1=   | Garule   | 2=DateOnly  | Final}  | =    |          | 1313                      | 1321        | Thursday  |         |            | {kind=date, ri |
| 1262 1266 | 2002        | {kind=date, | rule1=   | Yerule   | 2=DateOnly  | /Final} |      |          | 1254                      | 1275        | between   | 2002.   | and • 2004 | {kind=date, ru |
| 1271 1275 | 2004        | 8           |          |          |             |         | -    | ?        |                           |             |           |         |            |                |
| 4         |             |             |          |          |             |         |      |          |                           |             |           |         |            |                |
|           | Target set  | consensus   | n to tai | rget set |             | 2       | docu | Sh<br>Ex | nts lo<br>ow do<br>port t | o HTN       | ent<br>1L |         |            |                |
| Statistic | 5 Adjudi    | cation      |          |          |             |         |      |          |                           |             |           |         |            |                |

## **Adjudication in AnnDiff**

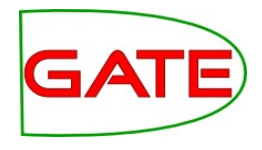

- Select the annotations which are correct by ticking the boxes (see previous screen shot)
- Provide the name of the target consensus set
- Click on the button to copy them into that set
- Once copied, they are removed from the list of annotations to adjudicate, so the curator can focus on the remaining ones
- Adjudication works one annotation type at a time and only for 2 annotators, whose results are stored into 2 different annotation sets

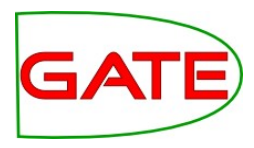

|                                            | Annotations List                        | Annotations Stack        | Co-reference Editor                                    | OAT <sup>1</sup>         | Fext 🔍           |        |   |                  |
|--------------------------------------------|-----------------------------------------|--------------------------|--------------------------------------------------------|--------------------------|------------------|--------|---|------------------|
| •. <del></del>                             |                                         |                          |                                                        |                          |                  | •••••• | Ŧ |                  |
| Dut when the Telev                         | em Italia parment of F                  | 15 Em was proposed       | last weak, its beard raise                             | toolit Di                | alli and its all | . 🛋 🕯  | ► | Original markups |
| the Renetton family                        | om italia payment of E                  | v 28 by buying 23 per    | cent of Olivetti from Rell                             | an invest                | ment group       | 4      | • | annotator1       |
| headed by Mr Cola                          | ninno and others. The                   | E31m payouts would I     | be in lieu of options and                              | any other                | compensation     |        | V | Date             |
| due to him. Mr Col                         | aninno was also chief e                 | executive of Olivetti.   |                                                        |                          |                  |        |   | Money            |
|                                            |                                         |                          |                                                        |                          |                  |        |   | Organization     |
| Several board men                          | ibers objected that Te                  | elecom Italia shares had | d not risen since Mr Colar                             | ninno took               | control and      |        |   | Percent          |
| that the ligure was                        | too nign.                               |                          |                                                        |                          |                  |        |   | Person           |
| Mr Colaninno had :                         | a salary last year of E3                | .5m from Telecom Itali   | ia and E819,000 from Ol                                | ivetti. He               | also had cash    |        | - | annotator2       |
| bonuses of E3.6m                           | from Telecom Italia an                  | d E700,000 from Olive    | etti and other companies                               | controlle                | d by Olivetti.   | _      | r | Date             |
|                                            |                                         | _                        |                                                        |                          |                  |        |   | Money            |
| In addition, he rece                       | lived options to buy 17                 | 2.6m Olivetti shares be  | etween 2002 and 2004 a                                 | t E2.81 a                | i share. Olivett | i      |   | Organization     |
| snares on Thursda<br>by Pirelli and the B  | Closed at E1.94 com                     | pared with their control | - an 80 per cent premiur<br>Iling stake. The shares fe | n to the n<br>Il when in | narket – paid    |        |   | Parcant          |
| realised they would                        | 1 not benefit from a ta                 | keover.                  | inng stake. The shares re                              | ii wiich iii             | VESIONS          |        |   | Parcon           |
| ,                                          |                                         |                          |                                                        |                          |                  |        |   | reison           |
| Pirelli is expected (                      | o bring in a new board                  | d this autumn but sever  | ral members are likely to                              | object a                 | gain to the      |        |   |                  |
|                                            | tti board might appro                   | ve its E15 5m navout h   | out minority shareholders                              | in hoth c                | omnanies ma      |        |   |                  |
| navment The Oliva                          |                                         |                          |                                                        |                          |                  |        |   |                  |
| Previous bound                             | arv Next boundary                       | ]                        |                                                        |                          |                  | 100    |   |                  |
| Previous bound                             | lary Next boundary                      |                          |                                                        |                          |                  |        |   |                  |
| Previous bound                             | lary Next boundary 6m Olivetti share    | s between 2002 and       | 2004 at E2.81 a share.                                 | Olivetti                 | shares on Th     | u      |   |                  |
| Previous bound                             | ary Next boundary                       | es between 2002 and      | 2004 at E2.81 a share.                                 | Olivetti                 | shares on Th     | u a    |   |                  |
| Previous bound<br>Context<br>annotator1#Da | lary Next boundary<br>6m Olivetti share | es between 2002 and      | 2004 at E2.81 a share.                                 | Olivetti                 | shares on Th     | u      |   |                  |

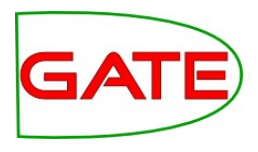

- Open the Document Viewer
- Select the "Annotations Stack" button
- Select the annotation types you'd like to reconcile, from as many annotation sets as needed
- The Stack view window is at the bottom
- Context shows the part of the document which we are working on now

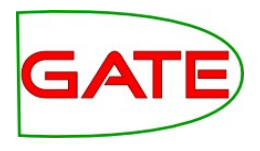

- The Previous/Next boundary buttons position the text we're working on (the Context) on the previous/next annotation of the chosen type
- Note that such annotation may only exist in one of the sets, i.e., the other annotator might have missed it!
- Hover the mouse over the coloured annotation rectangles to see further details
- Right click would open the annotation editor
- Double click copies the annotation to the target consensus set (you choose which one it is)

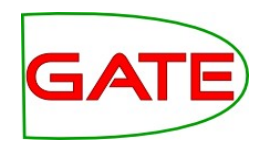

| Ir Colaninno had a salary last year of E3.5m from Telecom Italia and E819,000 from Olivetti. He also had cash       |          | ✓ Date       |
|----------------------------------------------------------------------------------------------------|----------|--------------|
| oonuses of E3.6m from Telecom Italia and E700,000 from Olivetti and other companies controlled by Olivetti.         |          | Money        |
|                                                                                                    |          |              |
| n addition, he received options to buy 12.6m Olivetti shares between 2002 and 2004 at E2.81 a share. Olivetti       |          | Organization |
| hares on Thursday closed at E1.94 compared with the E4.17 - an 80 per cent premium to the market - paid             |          | Percent      |
| by Pirelli and the Benetton family when they bought their controlling stake. The shares following in action         |          | Darcon       |
| ealised they would not benefit from a takeover.                                                                     | anot     | ther set x   |
| n addition, he received options to buy 12 6m Olivetti shares between 2002 and 2004 at F2 81 a share                 | e Olive  | etti III     |
| hares on Thursday closed at E1.94 compared with the E4.17 – an 80 per cent premium to the market                    | t - paid | d Percent    |
| Previous by Pirelli and the Benetton family when they bought their controlling stake. The shares fell when investor | rs       | Person       |
| revious bill ealised they would not benefit from a takeover.                                                        |          | ▼ consensus  |
|                                                                                                    |          | - Date       |
| Context Context                                                                                                    |          |              |
| Previous houndary Next houndary Target set: consensus                                                               |          |              |
| annotatori: Trevious boundary Rext boundary Target set consensus                                                    |          |              |
| annotator2;                                                                                                    |          |              |
| Context 6m Olivetti snares between 2002 and 2004 at E2.81 a snare. Olivetti snare                                   | es on T  | inu          |
| annotator1#Date                                                                                                    | Г        |              |
|                                                                                                    |          |              |
| annotator2#Date                                                                                                    |          |              |
| consensus#Date                                                                                                    |          |              |
|                                                                                                    |          |              |

## **Semi-automatic Projects**

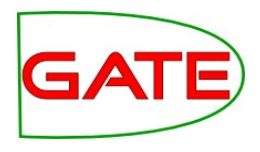

- You can pre-process the corpus with pipelines in GATE Developer and then have people improve the annotations manually
- Make sure in GATE Developer that you store all automatically produced annotations in an annotation set called **safe.preprocessing**
- Then in Teamware, when you specify the manual workflow, make sure that you select to run the pre-manual service, which is called **gas:pre-manual gas**
- This service will copy all annotations from the safe.preprocessing set to the annotation set storing the results from the manual annotation, for each of the annotators. This is done at the moment when annotatorX requests this document for annotation, not earlier.

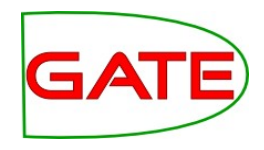

#### Configuration: "manual annotation"

| Next                     |                                                                                         |
|--------------------------|-----------------------------------------------------------------------------------------|
| Pre-Manual Service:*     | gas: pre-manual gas 🛛 🔻                                                                 |
| Annotators per Document: | 2                                                                                       |
| Cancel Task Allowed:     |                                                                                         |
| Anonymous Annotation:    |                                                                                         |
| Annotation Schemas:*     | Address.xml<br>Money.xml<br>Percent.xml<br>Organization.xml<br>Location.xml<br>Date.xml |
| Add Schema:              | Add Schema                                                                              |

#### Hands-On

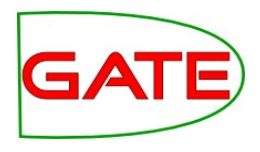

- As a manager, create a new corpus and upload the documents contained in the resources folder, annie-corpus.zip
- This contains documents pre-processed with ANNIE, with the output saved in the safe.preprocessing set. You can inspect this from the corpus viewer
- Create a new workflow template, still selecting only "Manual annotation" in the first step
- Configure the pre-manual gas service
- Run the annotation project as normal
- When you login as test-annotator1, for example, you will now see all automatically created annotations which you will then have to edit to create the gold standard

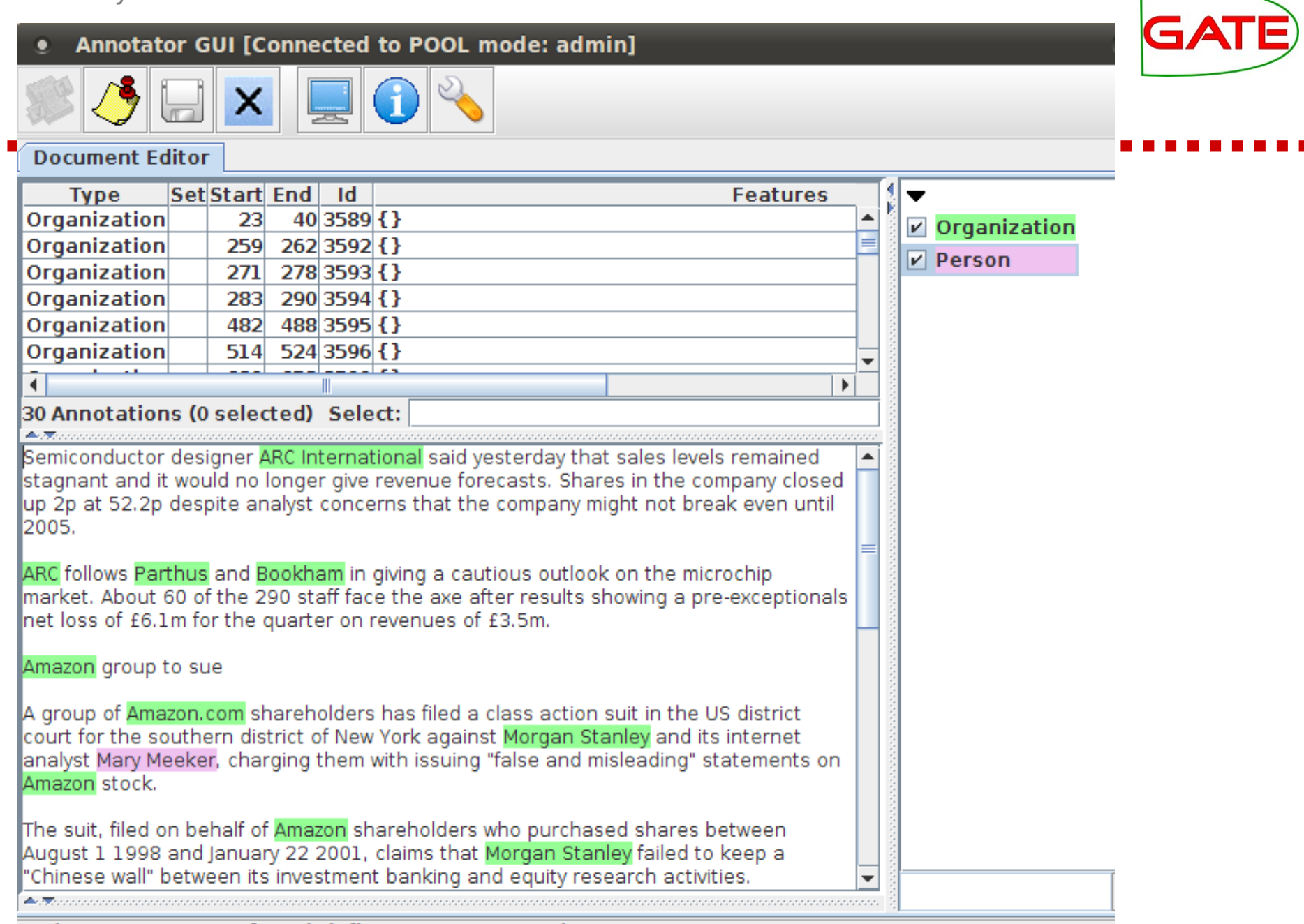

Task: 4 Document: ft-BT-briefing-02-aug-2001.xml\_\_1304973189093\_\_2157

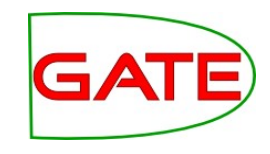

### How can I use Teamware?

• Available from http://gatecloud.net/ for experimentation and use